# 第十二部分 NAT的安装与配置

# 实验四十二 安装和配置NAT服务器 实验四十三 让外网用户通过NAT服务器 访问内部服务

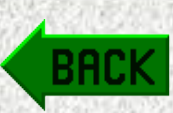

# 知识背景

NAT是Network Address Translation(网络地址转换)的英 文缩写。网络地址转换工作在网络层和传输层,主要用于 内部网络共享Internet连接。

网络地址转换有两方面的作用:一是共享IP地址和网 络连接。它使内部网络使用私有的IP地址,共用一个或少 量的Internet公用地址,从而节省IP地址资源,弥补IP地址 的不足;二是保护网络安全,通过隐藏内部网络的IP地址, 防止黑客攻击。 在Windows Server 2003"路由和远程访问"服务中包括 NAT路由协议。服务器上只要安装和配置了NAT路由协议, 此服务器就成为NAT服务器。将Windows Server 2003作为 NAT服务器时,它就相当于一台路由器,但它是利用软件 来实现网络地址转换的。

NAT分为源地址翻译(SNAT, Source Network Address Translation)和目的地址翻译(DNAT, Destination Network Address Translation)。源地址翻译让一个局域网里的计算机 共享一个或少量IP上Internet(外网)。目的地址翻译就是端 口映射,允许外网的计算机(Internet上的客户机)访问局域 网内的机器,例如,在局域网内建了个Web服务器,要想 让外网的用户来访问它,就用DNAT。

NAT服务器必须安装两个网卡,其中一个网卡连接到 Internet或校园网,即外网:另一个网卡连接到局域网,即 内网。NAT服务器作为局域网和互联网之间的一个网关。 局域网中的每一个PC通过NAT服务器的内网网卡相连, 并向这台NAT服务器发送HTTP请求,NAT服务器充当路 由器,将这些请求转发到外网网卡上,并代表客户机在互 联网上或校园网上转发这个请求,因此从外网看,所有的 请求看上去都像是来自NAT服务器的外部IP地址。当此请 求有回应时,这个回应将发送到NAT服务器上,NAT服务 器又充当路由器的角色,再把这个回应转发给原来提出这 个申请的客户机上,其结果总是使客户机不必直接与互联 网联系。

网络地址转换(NAT)能够在转发数据包时转换内部的 IP地址和TCP/UDP端口号。对于由内网传出的数据包,源 IP地址和TCP/UDP端口号被映射到一个公共源IP地址和一 个可能被改变的TCP/IP端口号上。而对从外网传入的数据 包,也必须经过网络地址转换(NAT)。在NAT转换表中存 在一种特定的映射,使目标IP地址和TCP/UDP端口号被映 射到专用IP地址和缺省的TCP/IP端口号上,从而把来自 Internet的数据转发到特定网络或特定的计算机上。

例如,在专用网络上安装了一个Web服务器,该专 用网络以一个NAT服务器作为边界,假定已在一个ISP供 应商中创建了一个域名(DNS)记录,将所申请到的公网 域名如www.example.com映射到ISP供应商处申请的公共 IP地址202.121.20.1上。当外部某个Internet客户端访问专 用网络上的Web服务器时,将按以下步骤完成: (1) Internet上的一个Web客户端计算机(使用公共IP 地址121.117.0.1)上的用户在他们的Web浏览器中键入

http://www.example.com.

(2) Internet Web客户端使用DNS将名称 www.example.com解析为地址202.121.20.1。

(3) Internet Web客户端计算机从121.117.0.1/TCP端口 2000向202.121.20.1/TCP端口80发送一个传输控制协议 (TCP)同步(SYN)段。

(4)当NAT服务器接收到该TCP SYN段时,检查自己的NAT转换表。

(5)如果在NAT转换表中不存在针对目标 202.121.20.1/TCP端口80的条目,该TCP SYN段将自动被 丢弃。

(6) Internet Web客户端计算机一直重试,直至最终显示一条出错消息为止。

NAT服务器为解决此问题,必须进行手动静态配置。 通常有两种静态配置,一种是将某个特定公共IP地址的 所有流量映射到某个特定的专用地址上(地址映射,不分 端口)。其特点是内网中特定的专用地址的计算机对外开 放, 配置容易, 但易受攻击, 但不能对外开放多种资源 服务(如Web服务、FTP服务、邮件服务等),若需要这些 服务都对外开放,需多个公共外网IP地址。另一种是将 一个特定的公共IP地址/端口号映射到一个特定的专用IP 地址/端口号(地址/端口映射)。其特点是要额外配置,不 易受到攻击,但对不同的资源服务(如Web服务、FTP服 务、邮件服务等)可使用一个公共IP地址。我们这里将介 绍第二种静态配置。

# 实验四十二 安装和配置NAT服务器

## 【实验条件】

(1) 在Windows Server 2003上安装两块网卡,一块网卡与外网(校园网或Internet)相连,一块网卡与内网
(Windows 2000 Professional客户端和Windows XP客户端)
相连。

(2) 在Windows Server 2003上能访问外网。
(3) Windows Server 2003、Windows 2000 Professional

和Windows XP三台计算机网络连通。

### 【实验说明】

本实验详细介绍安装和配置NAT服务器的步骤。 【**实验任务**】

(1) 网络环境的配置说明。

(2) 安装和配置NAT服务器。

(3) 客户端通过NAT服务器访问外网。

【实验目的】

(1) 掌握NAT服务器的安装和配置方法。

(2) 掌握NAT的使用。

### 【实验内容】

### 一、配置NAT服务器所需的环境

将Windows Server 2003作NAT服务器,其上的两个 网卡设置如下:

8139网卡(外网网卡,与校园网或Internet连接):
IP地址: 219.220.237.服务器的机器号
子网掩码: 255.255.255.0
默认网关: 219.220.237.254
首选DNS: 202.121.241.8
202.96.209.5

- D-LINK网卡(内网网卡,与另两台工作站连接):
  IP: 192.168.1.服务器的机器号
  子网掩码: 255.255.255.0
- 网关: DNS: 202.121.241.8

202.96.209.5

#### 二、安装NAT服务器(以01小组为例)

(1) 在"管理工具"菜单中选择"路由和远程访问 "菜单,出现"路由和远程访问"控制台窗口,展开服 务器名称win2003s-01(此时服务器的左边有一个大的红 点,表明这台服务器目前还没有作为路由使用),用鼠 标右键点击此服务器,从快捷菜单中选择"配置并启用 路由和远程访问"菜单, Windows将启动"路由和远程 访问服务器安装向导"。单击"下一步"按钮,出现如 图12-1-1所示对话框。

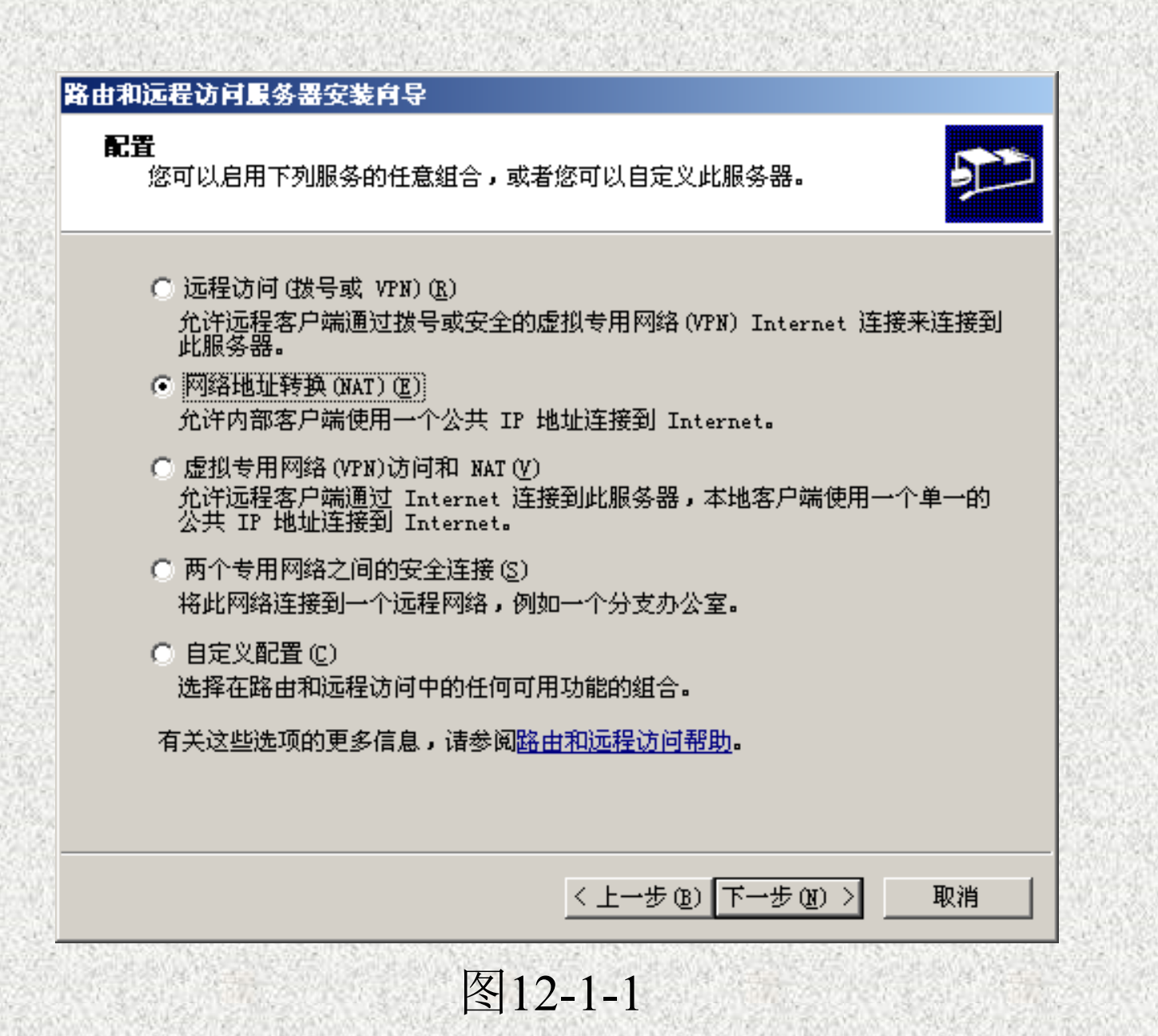

(2) 选中"网络地址转换(NAT)",单击"下一步" 按钮,出现两行以上的连接说明,显示各网卡所对应的 连接名及IP地址,其中一个是连接到外网(这里是校园网 )的网络接口的选项(这里是RealTek 8139, IP地址是 219.220.237.服务器的机器号),并选中"通过设置基本 防火墙来对选择的接口进行保护",如图12-1-2所示, 然后单击"下一步"按钮。

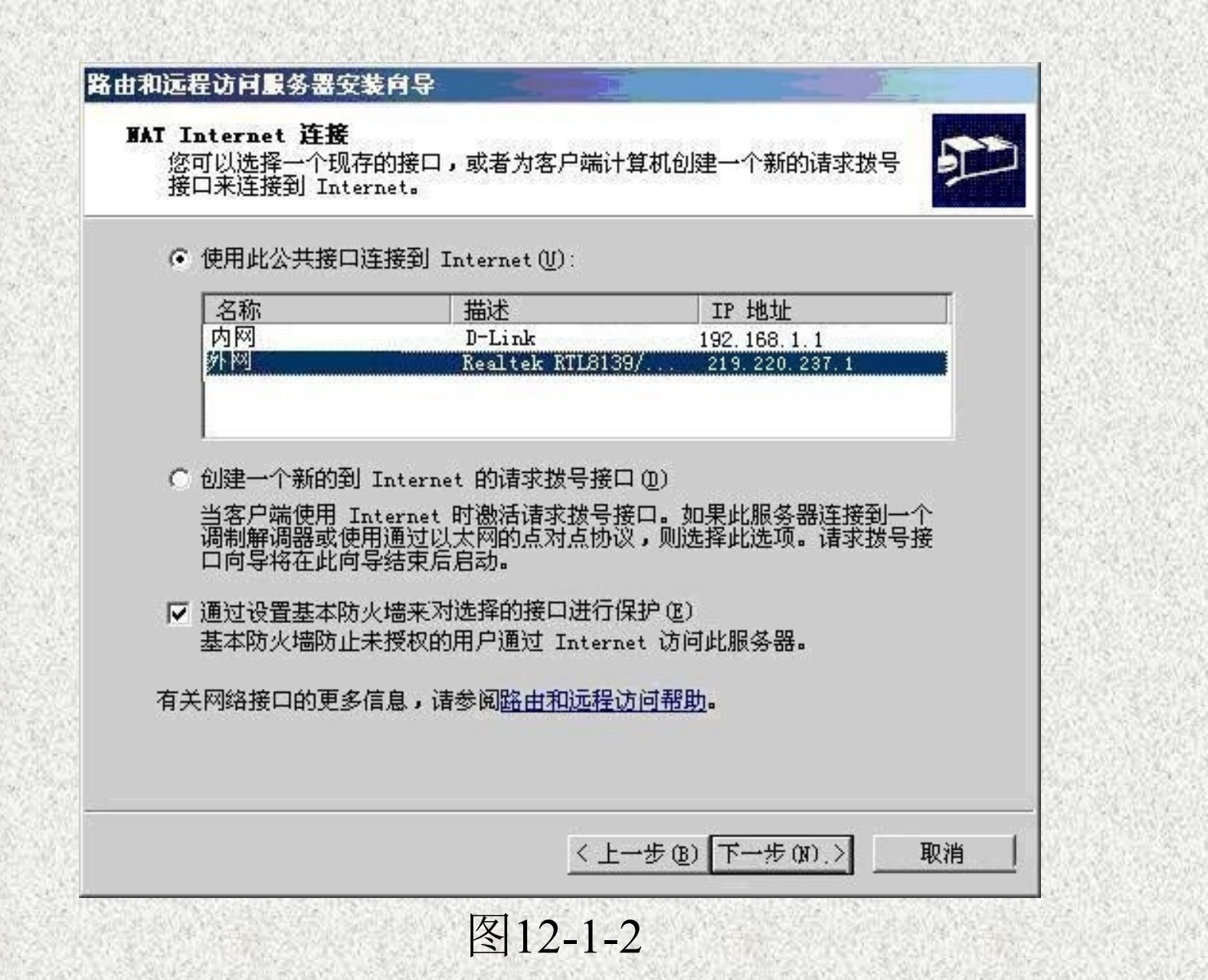

(3) 出现如图12-1-3所示对话框,询问是否开启并配 置DNS和DHCP服务,因局域网内采用静态IP,且 Windows Server 2003系统中已启用了DNS服务,这里选 "我将稍后设置名称和地址服务"。单击"下一步"按 钮,开始启动路由和远程访问,从而完成NAT服务器的 基本设置。

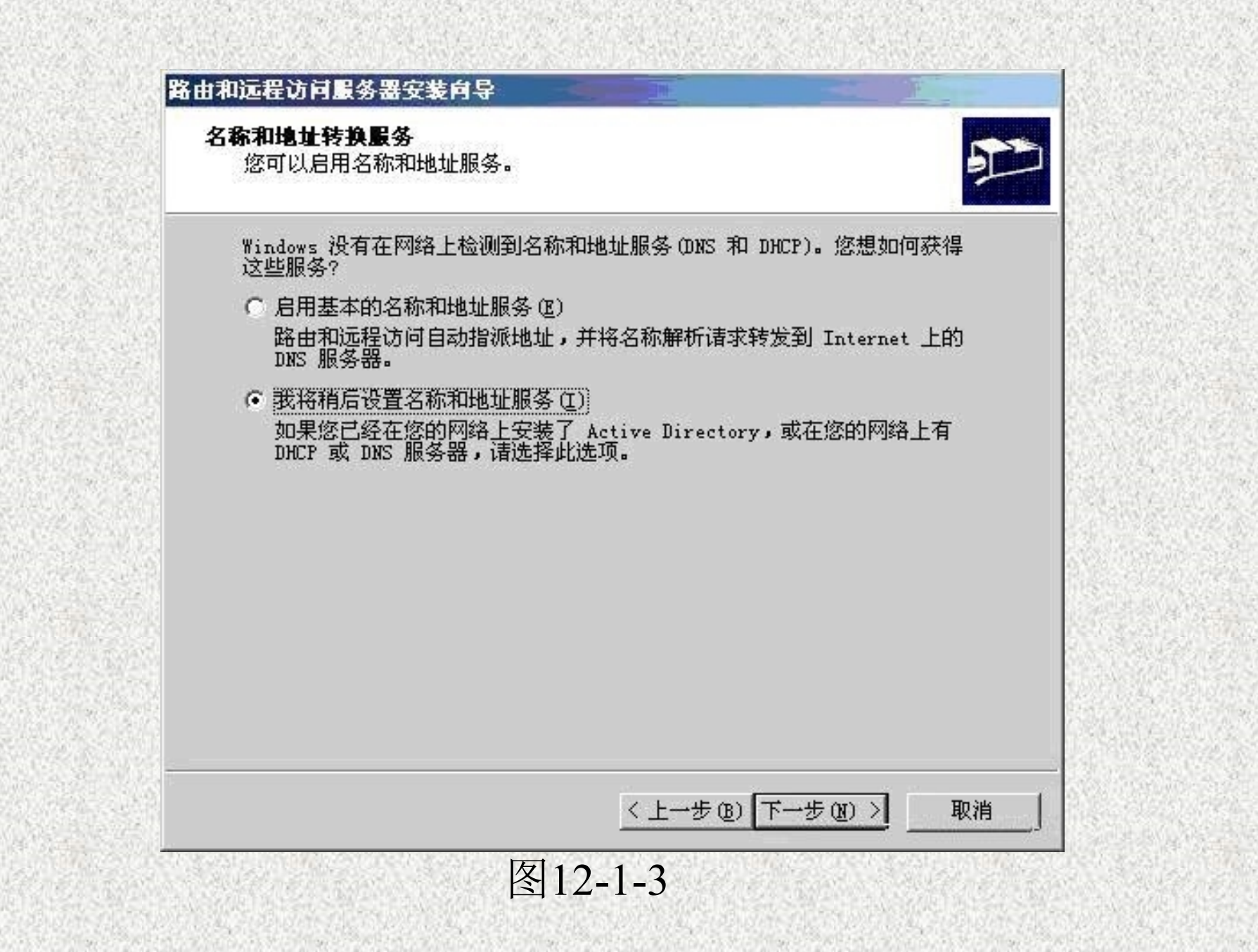

三、在NAT服务器中启动DHCP服务的配置(这里可 省略,因为客户端采用的是静态IP地址)

配置路由和远程访问NAT服务器,使其为客户端分配 IP地址。当客户端需要自动获得IP地址时,NAT服务器可 以自动为内部网络客户端分配IP地址。如果没有DHCP服 务器(虽安装了但没有使用),可使用此功能。

NAT服务器分配IP地址的操作步骤如下: (1) 在"路由和远程访问"控制台窗口中,右击"IP路 由选择"的"NAT/基本防火墙",然后单击"属性"按钮。 (2) 单击"地址分配"选项卡,选中"使用DHCP自动分 配IP地址"复选框,在"IP地址"框中键入网络ID,在掩码 框中键入子网掩码。这些都是将自动分配给客户端的网络号 和子网掩码。

四、在NAT服务器中启动DNS服务的配置(这里可省 略,因为Windows Server 2003上已启动了DNS服务) NAT服务器还可以代表NAT客户端执行域名系统 (DNS)查询。"路由和远程访问"NAT服务器对包括在客 户请求中的Internet主机名进行解析,然后将该IP地址转 发给该客户端。由于此Windows Server 2003系统中已安 装并使用了DNS服务,因而这里不需要在NAT服务器中 执行域名系统(DNS)查询。

如果需要DNS解析,则在"路由和远程访问"控制 台窗口中,右击"IP路由选择"的"NAT/基本防火墙 ",然后单击"属性"按钮。切换到"名称解析"选项 卡,选中"使用域名系统(DNS)的客户"复选框,并选中 "当名称需要解析时连接到公共网络"复选框,然后在 网络接口中选中连接外网的连接名称。

五、配置内部网络客户端使用NAT服务器 在客户端的"Internet协议(TCP/IP)"配置中,在"默 认网关"框中,键入NAT服务器的内部IP地址。 在两个客户机上启动D-LINK网卡,设置如下: IP地址: 192.168.1.客户机的机器号 子网掩码: 255.255.255.0 默认网关: 192.168.1.服务器的机器号 首选DNS: 192.168.1.服务器的机器号 202.121.241.8

以上内容仅为本文档的试下载部分,为可阅读页数的一半内容。如要下载或阅读全文,请访问: <u>https://d.book118.com/606031002034011005</u>